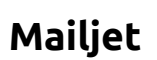

# Konfiguration

Die Grundsätzliche Konfiguration zur Anbindung an die Mailjet Schnittstelle erfolgt über die entsprechenden Konstanten:

#### [module.tx\_epxmailjet.persistence.storagePid] Page Id des Sysfolders für Newsletterdaten, wie z.B. mögliche Empfängerlisten

#### [module.tx\_epxmailjet.settings.APIURL]

Der zu verwendende API Endpunkt (/api.mailjet.com/v3/REST/)

#### [module.tx\_epxmailjet.settings.APIKEY]

Der zu verwendende API Key

# [module.tx\_epxmailjet.settings.APISECRET]

Der zu verwendende API Token

# [module.tx\_epxmailjet.settings.MAILHEADER]

Absolute URL für das zu verwendende Mailheaderbild

# Versenden von TYPO3 Inhalten als Newsletter

Über die extension epx\_mailjet werden im Backend drei neue Module bereitgestellt

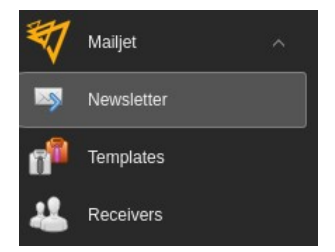

Newsletter = Erstellen und Testen von Newsletter Templates = Importieren vorhandener Templates Receiver = Import der vorhandenen Userlisten

# Importieren bestehender Mailjet Empfängergruppen

Empfängergruppen werden in TYPO3 importiert, dabei werden keine Adressen importiert sondern die bestehenden Gruppen mit Ihren jeweiligen IDs, diese stehen später für die Newslettererstellung zur Verfügung.

## Auswahl von bestehenden Mailjet Templates

Diese Anbindung scheint derzeit nicht möglich, d.h. das die Templates von Mailjet keine Verwendung finden.

## Einen Newsletter erstellen.

#### Einen neuen Newsletter erstellen

Zum erstellen eines Newsletters, wird das Modul Newsletter angewählt und auf den Button "Einen neuen Newsletter" geklickt:

| Betreff |  |  |  |  |  |
|---------|--|--|--|--|--|
|         |  |  |  |  |  |
| ~       |  |  |  |  |  |
|         |  |  |  |  |  |
| ~       |  |  |  |  |  |
|         |  |  |  |  |  |
|         |  |  |  |  |  |
|         |  |  |  |  |  |

- Geben Sie einen Betreff ein (bei automatisch erzeugter Kampagne wird das auch Titel der Kampagne sein)
- Wählen Sie ein Template (Anmerkung hier scheint es wohl noch ein Problem zu geben da bei gelieferten HTML das Template nicht verwendet wird aber dennoch ausgewählt werden muss)
- Wählen Sie die gewünschte Empfängergruppe (Wichtig achten Sie auf die korrekte Gruppe, für das Testen bitte nur die Grupe epxtypo3 verwenden )
- Bei der Auswahl des zu verwendenen Inhalts, können Sie aus aktuellsten Meldungen die gewünschte Meldung aussuchen.
- Mit klick auf "jetzt erstellen" ist die Vorbereitung im TYPO3 System abgeschlossen und Sie gelangen wieder auf die Übersicht der vorbereiteten Newsletter.

| Betreff    | Template              | Empfänger             | Inhaltstyp | NL Inhalt | Status | Bearbeitet |                    |
|------------|-----------------------|-----------------------|------------|-----------|--------|------------|--------------------|
| Topinambur | VBB Presse Newsletter | VBB Presse Newsletter | News       | 3         | New    | 26.03.21   | Newsletter löschen |

Sie können nun mit einem klick auf den Newslettertitel die weitere Bearbeitung vornehmen, weiterhin gibt es an dieser Stelle eine inhatliche Voransicht des Newsletters

Der Newsletter kann an dieser Stelle noch einmal getestet werden, mittels klick auf "Diesen Newsletter testen" erhält man eine Eingabe für eine E-Mail adresse, beim Testen wir dieser Newsletter an die eingebene E-Mail Adresse geschickt.

# Für das versenden des Newsletter gibt es zwei Optionen

## Mit automatischer Kampagne

Bei dieser Option wird eine neue Kampagne für diesen Newsletter erstellt, die anschließend für den Versand ausgewählt werden kann.

## Verwende vorhandene Kampagne

Bei dieser Option wird keine Kampagne erstellt, es muss aus bereits bestehenden Kampagnen ausgewählt werden.

Hinweis: Es werden nur Kampagnen angezeigt die der aktuell ausgewählten Userliste zugeordnet worden sind